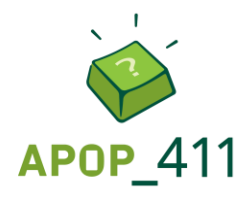

#### **QUESTION**:

Comment créer un questionnaire et un formulaire avec Office 365?

#### **RÉPONSE :**

Voici les étapes nécessaires à la création et au partage d'un questionnaire, suivies des étapes nécessaires à la création et au partage d'un formulaire. Contrairement au formulaire, le questionnaire permet une correction automatisée. Ainsi, il est recommandé pour les activités d'évaluation formative et sommative, alors que le formulaire est indiqué pour les sondages ou les appréciations.

| CRÉER UN QUESTIONNAIRE                                                                                                    |                                                                                                    |  |
|----------------------------------------------------------------------------------------------------|----------------------------------------------------------------------------------------------------|--|
| Accéder à votre<br>compte Office 365 et<br>sélectionner<br>l'application <i>Forms</i> à<br>partir de la page<br>d'accueil.<br>N.B. Si l'application<br>n'apparaît pas sur la<br>page d'accueil, elle<br>peut être trouvée en<br>cliquant sur « Explorer<br>toutes vos<br>applications ». | Applications   Outlook   OneDrive   SharePoint   SharePoint   Teams   Sway   Forms   Explorez toutes vos applications → |  |
| Cliquer sur « Nouveau<br>questionnaire ».                                                                                                    | Nouveau formulaire                                                                                                    |  |
| Cliquer sur<br>« Questionnaire sans<br>titre » pour donner un<br>titre au questionnaire.                                                                                                    | Questionnaire sans titre (2)                                                                                            |  |

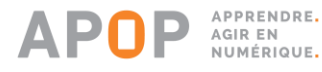

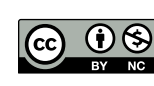

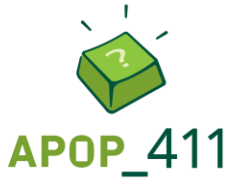

| Saisir le titre (1) et la<br>description du<br>questionnaire (2).                                                                                                    | Test APOP_411 ① Ajouter la forme appropriée du verbe "to be" aux différents pronoms. 2                                                                                                    |
|----------------------------------------------------------------------------------------------------|----------------------------------------------------------------------------------------------------|
| Cliquer sur « Ajouter<br>une question » (3).                                                                                                    | + Ajouter une question 3                                                                                                    |
| Pour les questions à<br>réponses courtes,<br>sélectionner l'option<br>« Texte ».                                                                                                    | + O Choix 🔤 Texte 🖒 Évaluation 📰 Date 🚥                                                                                                    |
| Inscrire la question (1)<br>et cliquer sur « Ajouter<br>une réponse » (2).                                                                                                    | 1. I 35 years old.       Image: Comparison of the second second |
| Saisir la bonne réponse.                                                                                                    | 1 35 years old.         Entrez votre réponse         Bonnes réponses :         Entrez une bonne réponse                                                                                                    |
| Si plus d'une bonne<br>réponse peut être<br>acceptée, cliquer sur<br>ajouter une réponse<br>(1).                                                                                                    | 1. I 35 <u>years old</u> .                                                                                                    |
| Astuce : Ajouter la<br>même réponse avec<br>une lettre majuscule en<br>début de mot. Il est à<br>prendre en<br>considération qu'une<br>réponse contenant des<br>fautes d'orthographe<br>sera considérée comme<br>une mauvaise réponse. | Entrez votre réponse<br>Bonnes réponses :<br>am  + Ajouter une réponse 1<br>Points: 2 2                                                                                                    |
| Inscrire le nombre de points associés à cette                                                                                                    |                                                                                                    |

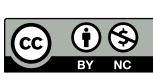

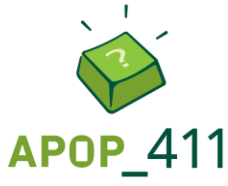

| question (2)<br>(optionnel).                                                                                                    |                                       |           |                 |                   |      |
|----------------------------------------------------------------------------------------------------|---------------------------------------|-----------|-----------------|-------------------|------|
| Si la réponse exige de<br>l'espace<br>supplémentaire, il est<br>possible d'activer<br>l'interrupteur à côté de<br>« Réponse longue ». |                                       |           |                 |                   |      |
| Cliquer sur « Ajouter<br>une question » pour<br>ajouter d'autres<br>questions au<br>questionnaire (3).                                |                                       |           |                 |                   |      |
| Pour les questions à<br>choix de réponses,<br>sélectionner l'option<br>« Choix ».                                                     | + O Choix                             | Abc Texte | 🖒 Évaluation    | Date •            |      |
| Écrire la question (1) et<br>les options de réponses<br>(2 et 3).                                                                     |                                       |           |                 |                   |      |
| Au besoin, cliquer sur<br>« Ajouter une option »<br>pour ajouter des choix<br>de réponses (4).                                        | 2. He very smart.                     |           |                 |                   |      |
| Si plusieurs réponses<br>sont acceptées, activer<br>l'interrupteur à côté de                                                          | is 2<br>are 3<br>+ Ajouter une option | 4         |                 |                   |      |
| « Plusieurs réponses »<br>(5).                                                                                                    | Points: 2                             |           | Plusieurs répor | ises 5 💽 Obligato | bire |
| Sélectionner la ou les<br>bonnes réponses en<br>cliquant sur le crochet<br>à droite de celles-ci (6).                                 |                                       |           |                 |                   |      |

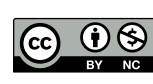

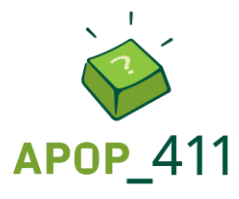

| Pour ajouter de la<br>rétroaction, cliquer sur<br>l'icône de bulle à droite<br>de chaque réponse.         | <ul> <li>He very smart.</li> <li>is</li> <li>are</li> <li> Ajouter une option</li> </ul>                                        |
|----------------------------------------------------------------------------------------------------|----------------------------------------------------------------------------------------------------|
| Taper la rétroaction<br>dans la boîte de texte<br>qui apparaît.                                           | <ul> <li>He very smart.</li> <li>is</li> <li>are</li> <li>Message destiné aux personnes qui ont choisi cette réponse</li> </ul> |
| Inscrire le nombre de<br>points associés à la<br>question (1)<br>(optionnel).                             | 2. He very smart.                                                                                                    |
| Pour rendre la réponse<br>à la question<br>obligatoire, activer<br>l'interrupteur<br>« Obligatoire » (2). | <ul> <li>is</li> <li>are</li> <li>Ajouter une option</li> <li>Points: 2 1</li> <li>Plusieurs réponses 2 Obligatoire</li> </ul>  |
| une question » pour<br>ajouter d'autres<br>questions au<br>questionnaire (3).                             | + Ajouter une question 3                                                                                                    |
|                                                                                                    | PARTAGER LE QUESTIONNAIRE                                                                                                    |
| Cliquer sur<br>« Partager ».                                                                              | Aperçu 💮 Thème Partager •••<br>Enregistré                                                                                       |

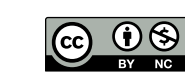

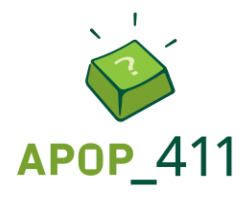

| Cliquer sur « Copier »<br>pour pouvoir coller le<br>lien du questionnaire à<br>l'endroit de votre<br>choix.                                                                            | Envoyer et recueillir les réponses<br>Seuls les membres de mon organisation peuvent répon<br>https://forms.office.com/Pages/Respon |
|----------------------------------------------------------------------------------------------------|----------------------------------------------------------------------------------------------------|
|                                                                                                    | RÉPONDRE AU QUESTIONNAIRE (ÉTUDIANT)                                                                                               |
|                                                                                                    | Test APOP_411                                                                                                    |
| L'étudiant accède au<br>questionnaire en<br>cliquant sur le lien qui<br>lui a été envoyé.<br>L'étudiant clique sur<br>« Envoyer » lorsqu'il a<br>terminé de répondre<br>aux questions. | Popiare Marie Claude Lorreus vous enverses se formulaire des promitiéries querre unit voite permet voite adresse de                |
|                                                                                                    | courrier.                                                                                                    |
|                                                                                                    | Entrez votre réponse                                                                                                    |
|                                                                                                    | 2. You in your house. (2 points) Entrez votre réponse                                                                              |
|                                                                                                    | Envoyer                                                                                                    |

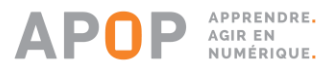

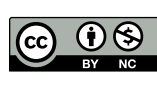

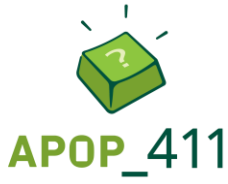

| L'étudiant peut<br>visualiser ses bonnes<br>et ses mauvaises<br>réponses après avoir<br>cliqué sur<br>« Envoyer ».                                                     | Test APOP_411         Ajouter la forme appropriée du verbe "to be" aux différents pronoms.         Points: 2/4         1. I 35 years old. (2/2 points)         Im ✓         Vou in your house. (0/2 points)         Is         Bennes réponses : are |
|----------------------------------------------------------------------------------------------------|----------------------------------------------------------------------------------------------------|
| Cliquer sur l'onglet<br>« Réponses » pour<br>visualiser les réponses<br>des étudiants (1).<br>Cliquer sur « Examiner<br>les réponses » pour<br>visualiser les réponses | VISUALISER LES REPONSES DES ETUDIANTS                                                                                                    |

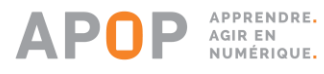

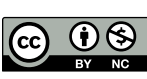

Produit par l'APOP – Automne 2018 – APOP\_411 Ce document est disponible sous licence Creative Commons : BY-NC 4.0 International (BY : Reconnaissance de la paternité de l'œuvre, NC : Pas d'utilisation commerciale) https://creativecommons.org/licenses/by-nc/4.0/

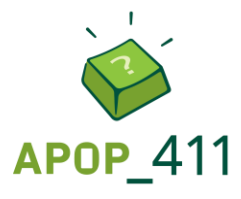

| CRÉER UN FORMULAIRE                                                                                                    |                                                                                                    |  |
|----------------------------------------------------------------------------------------------------|----------------------------------------------------------------------------------------------------|--|
| Dans la page d'accueil<br>de <i>Forms,</i> cliquer sur<br>« Nouveau<br>formulaire ».                                                                                                    | Nouveau formulaire                                                                                                    |  |
| Cliquer sur<br>« Formulaire sans<br>titre » pour donner un<br>titre au formulaire.                                                                                                    | Formulaire sans titre                                                                                                    |  |
| Saisir le titre (1) et la<br>description du<br>formulaire (2).<br>Cliquer sur « Ajouter<br>une question » (3).                                                                                                    | Appréciation de l'enseignement 1<br>Cours 601-101-MQ 2<br>+ Ajouter une question 3                                                                                                |  |
| Pour les questions à<br>réponses courtes,<br>sélectionner l'option<br>« Texte ».                                                                                                    | + Choix Texte 🖒 Évaluation 🛅 Date                                                                                                    |  |
| Écrire la question (1).<br>À noter : contrairement<br>au questionnaire, il n'y<br>a pas de bonne<br>réponse à inscrire.<br>Il est possible d'activer<br>les interrupteurs pour<br>permettre une réponse<br>longue (2) ou pour | 1. Comment le cours pourrait-il être amélioré?       1         Entrez votre réponse       2       Réponse longue       3       Obligatoire         + Ajouter une question       4 |  |

APPRENDRE. AGIR EN NUMÉRIQUE.

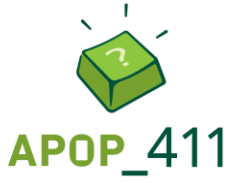

| rendre la réponse à la<br>question obligatoire<br>(3).                                                        |                                                                                                    |
|----------------------------------------------------------------------------------------------------|----------------------------------------------------------------------------------------------------|
| Cliquer sur « Ajouter<br>une question » pour<br>ajouter d'autres<br>questions au formulaire<br>(4).           |                                                                                                    |
|                                                                                                    | PARTAGER LE FORMULAIRE                                                                                                    |
| Cliquer sur<br>« Partager ».                                                                                  | Aperçu 💮 Thème Partager •••<br>Enregistré                                                                                                    |
| Cliquer sur « Copier »<br>pour pouvoir coller le<br>lien du formulaire à<br>l'endroit de votre<br>choix.      | Envoyer et recueillir les réponses<br>Seuls les membres de mon organisation peuvent répon<br>https://forms.office.com/Pages/Respon<br>Copier |
|                                                                                                    | VISUALISER LES RÉPONSES                                                                                                    |
| Cliquer sur l'onglet<br>« Réponses » pour<br>visualiser les réponses<br>(1).                                  | Questions Réponses 2                                                                                                    |
| Cliquer sur « Afficher<br>les résultats » pour<br>visualiser les réponses<br>de chacun des<br>répondants (2). | 2     00:31     Actif       Réponses     Durée moyenne de remplissage     État          Affricher les résultats                              |

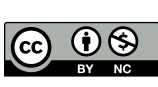